## Écoute d'une émission en podcast avec VLC sur le réseau pédagogique, et enregistrement

## I Préliminaire

Récupérer l'URL du podcast (par exemple aller à l'adresse http://sites.radiofrance.fr/chaines/franceculture/podcast/ puis sélectionner à la souris le lien RSS, par exemple http://radiofrancepodcast.net/podcast09/rss\_10466.xml et le copier (Ctrl C)

| France Culture - Mozilla Fi                                                                     |                                                                              |                                                                                                    |
|-------------------------------------------------------------------------------------------------|------------------------------------------------------------------------------|----------------------------------------------------------------------------------------------------|
| Eichier Édition Affichage                                                                       | <u>H</u> istorique <u>M</u> arque-pages <u>O</u> utils <u>?</u>              |                                                                                                    |
| 🔇 🔊 - C 🗙                                                                                       | ☆ 🤯 🔚 http://sites.radiofrance.fr/                                           | chaines/france-culture/podcast/                                                                                                    |
| 🔎 Les plus visités                                                                              | 🛛 F Framasoft 👐 Magret 😌 GRR 📒 EM                                            | ITMIP 🁙 Webmail 🖾 gce 😑 PMB 📄 GIBII 📄 Postbac                                                                                                    |
| s radio france                                                                                  | >NOS RADIOS                                                                  | 💽 recherche : 🚺 ok 🖾                                                                                                    |
| cult <sup>tarce</sup> .com                                                                      | écoutez                                                                      |                                                                                                    |
| ACCUEIL     en direct     programmes     l'information     les fictions                         | podcast<br>France Culture                                                    | Kor                                                                                                    |
| UNIVERS<br>émissions<br>dossiers<br>multimédia<br>actualité culturelle<br>agenda<br>médiathèque | par ordre alphabétique ><br>par type >                                       | tous les PODCASTS<br>1 A B C C D E F H J L M N O P Q R S T U V<br>Chroniques / Emissions / Journaux<br>> aide > conditions d'utilisation > nous écrire |
|                                                                                                 |                                                                              | 1                                                                                                    |
| VEBRADIOS<br>Connaissance<br>Création<br>podcast<br>communication                               | 18/20 L'émission<br>du 28-04-2009 - durée : 2h 05mn<br>installer dans iTunes | copier le lien RSS :<br>http://radiofrance-podcast.net/podcast09<br>/rss_10896.xml                                                                     |
| forums                                                                                          |                                                                              |                                                                                                    |
| aide à l'écoute                                                                                 |                                                                              | Α                                                                                                    |
| fréquences<br>nous écrire                                                                       | A plus d'un titre<br>du 28-04-2009 - durée : 1h                              | copier le lien RSS :                                                                                                    |
|                                                                                                 |                                                                              | /rss_10466.xml                                                                                                    |

## II Écoute avec VLC

1) Lancer VLC (menu démarrer, programmes, son VLC mediaplayer).

[Vérifier qu'il s'agit bien d'une version >=0.9.9 (menu Aide, A propos); si ce n'est pas le cas, redémarrer la machine pour que l'installation de la dernière version se fasse]

2) Menu "Liste de lecture", "Sources supplémentaires", vérifier que "Podcasts" est coché

| 🛓 Lecteur multimédia ¥LC  |                                                                               |                                                             |
|---------------------------|-------------------------------------------------------------------------------|-------------------------------------------------------------|
| Média Audio Vidéo Lecture | Liste de lecture Outils Aide                                                  |                                                             |
| 44                        | Sources supplémentaires                                                       | ✓ Podcasts                                                  |
|                           | 🔢 Montrer la liste de lecture                                                 | Configurer les podcasts                                     |
|                           | Charger une liste de lecture Ctrl+X<br>Enregistrer la liste de lecture Ctrl+Y | Annonces SAP<br>Shoutcast<br>Listes de chaînes Shoutcast TV |
|                           |                                                                               | Télévision Française<br>Chaînes Freebox TV (free.fr)        |

3) Menu "Liste de lecture", "Sources supplémentaires", " Configurer les podcast";

|                                                            | · · ·             |
|------------------------------------------------------------|-------------------|
| 🛓 Lecteur multimédia VLC                                   |                   |
| Média Audio Vidéo Lecture Liste de lecture Outils Aide     |                   |
|                                                            |                   |
|                                                            | 28                |
| Liste des URLs de podcast                                  |                   |
|                                                            |                   |
|                                                            |                   |
|                                                            |                   |
|                                                            |                   |
|                                                            |                   |
|                                                            |                   |
|                                                            |                   |
|                                                            |                   |
| URL http://radiofrance-podcast.net/podcast09/rss_10466.xml | Ajouter Supprimer |
|                                                            | Fermer Annuler    |
|                                                            |                   |

à la ligne URL, coller (Ctrl V) l'adresse de flux RSS (ici donc: http://radiofrance-

podcast.net/podcast09/rss\_10466.xml), puis cliquer sur le bouton "ajouter"; renouveler éventuellement l'opération avec les autres podcasts; puis cliquer sur "Fermer"

4) Menu "Liste de lecture", "Montrer la liste de lecture"; dans la fenêtre liste de lectures, cliquer sur "Podcasts" a gauche, puis double clic sur le podcast voulu à droite.

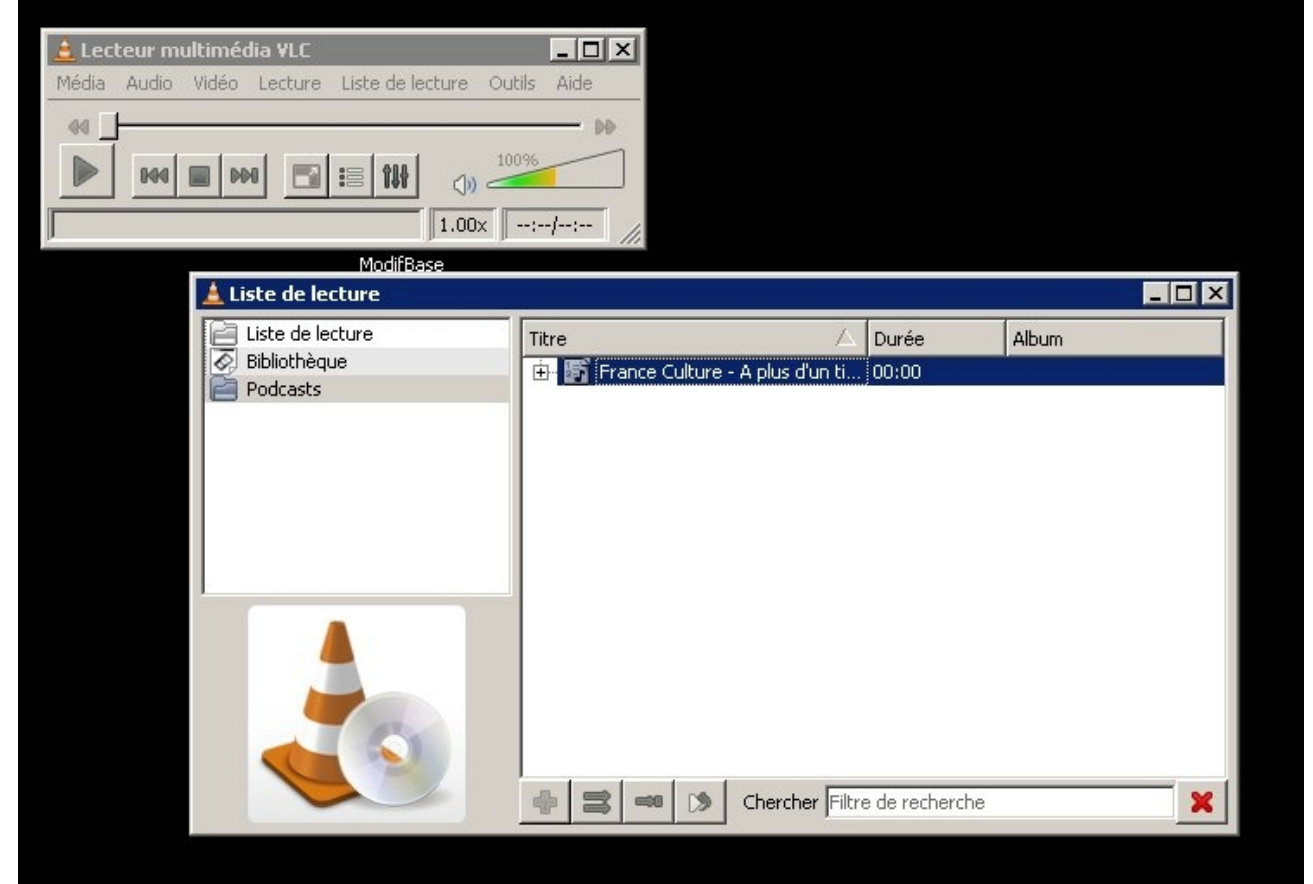

## III Enregistrement en MP3 de l'émission

1) Clic droit sur l'émission dans la liste de lecture, "enregistrer"

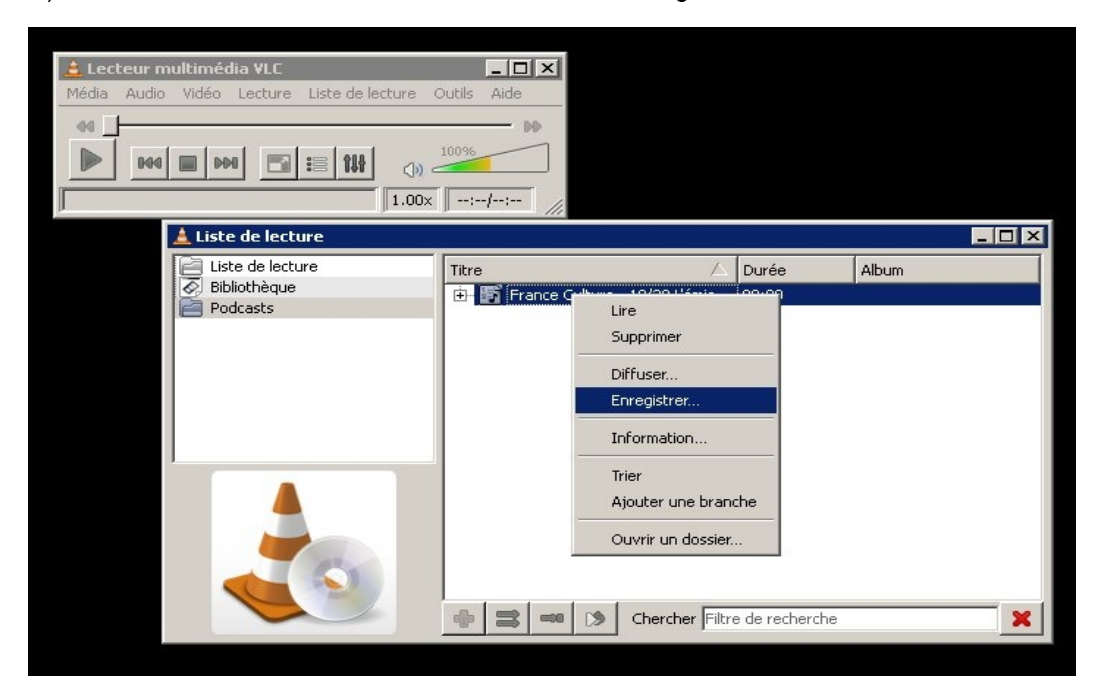

2) dans la fenêtre qui s'ouvre, cocher "fichier", donner un nom au fichier, encapsulation mp4

| Flux de sortie                 |                                |                               |                                   | ? ×    |
|--------------------------------|--------------------------------|-------------------------------|-----------------------------------|--------|
| Sorties                        |                                |                               |                                   |        |
| Fichier N                      | om de fichier p:\vlc\essai.mp3 | 3                             | Parcourir 🔽 Dumpe le flux         | < brut |
| rofil                          |                                | Personnalisé                  |                                   |        |
| Encapsulation Co               | dec vidéo   Codec audio        | Sous-titres                   |                                   |        |
| C MPEG-TS                      | O Ogg/Ogm                      | C MOV                         | C FLV                             |        |
| C MPEG-PS                      | C ASF/WMV                      | C WAV                         | C MKV                             |        |
| C MPEG 1                       | MP4                            | C RAW                         |                                   |        |
| Divers<br>Diffuser tous les fl | ux élémentaires<br>rée         |                               |                                   |        |
| sout=#transcode{a              | codec=mp3,ab=128,channels      | =2}:duplicate{dst=std{access= | -file,mux=mp4,dst=p:\vlc\essai.mp | 3}}    |

3) dans l'onglet "codec audio", configurer par exemple comme suit

| Flux de sortie                                                       | ? 🗙                                                          |  |
|----------------------------------------------------------------------|--------------------------------------------------------------|--|
| Sorties<br>Jouer en local<br>Fichier Nom de fichier p:\vlc\essai.mp3 | Parcourir                                                    |  |
| ofil                                                                 | Personnalisé                                                 |  |
| Encapsulation Codec vidéo Codec audio Sou:                           | s-titres                                                     |  |
| 🔽 Audio                                                              |                                                              |  |
| Codec                                                                | MP3                                                          |  |
| Débit (kbps)                                                         | 128 kb/s 📩                                                   |  |
| Canaux                                                               | 2 *                                                          |  |
| Divers                                                               |                                                              |  |
| MRL de diffusion générée                                             |                                                              |  |
| sout=#transcode{acodec=mp3,ab=128,channels=2}:                       | duplicate{dst=std{access=file,mux=mp4,dst=p:\vlc\essai.mp3}} |  |
|                                                                      | Save Annuler                                                 |  |

4) puis cliquer sur "Save"; l'enregistrement commence; on peut suivre la progression ici:

| Streaming - Lecteur multimédia YLC Média Audio Vidéo Lecture Liste de lecture C | Outils Aide                                                                                   |   |
|---------------------------------------------------------------------------------|-----------------------------------------------------------------------------------------------|---|
| Liste de lecture<br>Liste de lecture<br>Bibliothèque<br>Podcasts                | L<br>Titre Album<br>Durée Album<br>Titre 18/20 L'émis 00:00<br>18/20 L'EMI5SION 28.04 2:05:31 |   |
|                                                                                 | Chercher Filtre de recherche                                                                  | × |

Une fois l'enregistrement terminé, on peut lire le fichier .mp3 avec VLC.